# The HxC Emulator and Disk Systems of some HP Computers

## 1. SONY Floppy Disk Drive MFD-52-W10

This floppy disk drive is used for example in the HP 9153A/B/C combo disk system containing a hard disk and the floppy disk drive. These systems came with a HP-IB (IEEE-488) interface and were usually connected to HP computers of the Series 80, 100, or 9000. Besides the infamous "Nighthawk" hard disks also many of the old floppy disk drives are failing due to age.

The SONY 3.5 inch floppy disk drives in these systems<sup>1</sup> have a 34 pin connector for data and power. These drives have a rectangular eject button.

The HP part number of the drive is 9123-69101 - the manufacturer's designation is SONY MFD-52-W10. The disk drives have a 4 position switch for drive select 0...3, but this is not used by HP equipment (factory setting is 3).

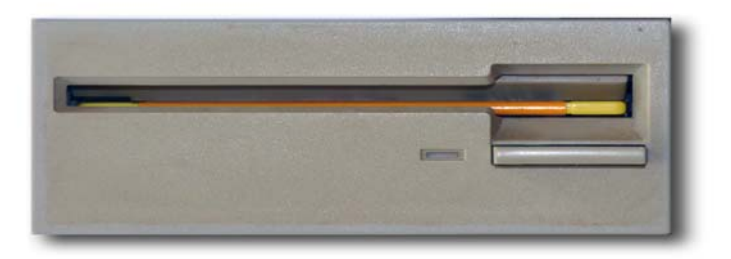

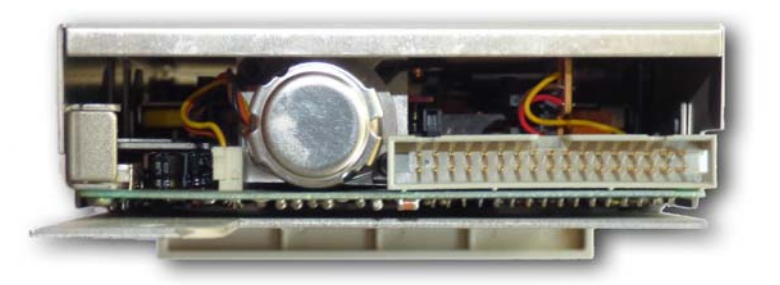

Figure 1: Front and rear view of SONY MFD-52-W10 flexible disk drive. Note that there is no separate power connector.

<sup>&</sup>lt;sup>1</sup> HP 9153A with serial numbers 2702A and above, all 9153B and C systems. Older HP 9153A systems with serial numbers below 2702A still have a SONY OA-D32W or OA-D32V disk drive with a square eject button and a 26 pin connector and a separate power connector. These were also used in the 9133 drive systems.

## 1.1. Connection

The wiring scheme is straightforward. The only tedious work is to cut every odd line in the ribbon cable. If you would not cut the lines you would short 5 V and 12 V to ground.

| HxC  | SONY Connector         |     |     |                               |          |  |  |  |
|------|------------------------|-----|-----|-------------------------------|----------|--|--|--|
| pin  | Signal                 | pin | pin | Signal                        | pin      |  |  |  |
| n.c. | Disk Change Reset (in) | 1   | 2   | Disk Change Indicator (out)   | 2        |  |  |  |
| VCC  | 5V                     | 3   | 4   | Drive LED (In Use)            | 4 (n.c.) |  |  |  |
| n.c. | 5V                     | 5   | 6   | Drive Select 3 (in)           | 6 (n.c.) |  |  |  |
| n.c. | 5V                     | 7   | 8   | Index Pulse (out)             | 8        |  |  |  |
| n.c. | 5V                     | 9   | 10  | Drive Select 0 (in)           | 10       |  |  |  |
| n.c. | 5V                     | 11  | 12  | Drive Select 1 (in)           | 12       |  |  |  |
| n.c. | GND                    | 13  | 14  | Drive Select 2 (in)           | 14       |  |  |  |
| GND  | GND                    | 15  | 16  | Motor On (in)                 | 16       |  |  |  |
| n.c. | GND                    | 17  | 18  | Direction Select (in)         | 18       |  |  |  |
| n.c. | GND                    | 19  | 20  | Step (in)                     | 20       |  |  |  |
| n.c. | GND                    | 21  | 22  | Write Data (in)               | 22       |  |  |  |
| n.c. | GND                    | 23  | 24  | Write Enable (in)             | 24       |  |  |  |
| n.c. | GND                    | 25  | 26  | Track 0 Indicator (out)       | 26       |  |  |  |
| n.c. | GND                    | 27  | 28  | Write Protect Indicator (out) | 28       |  |  |  |
| n.c. | 12V                    | 29  | 30  | Read Data (out)               | 30       |  |  |  |
| n.c. | 12V                    | 31  | 32  | Head Select (in)              | 32       |  |  |  |
| n.c. | 12V                    | 33  | 34  | Drive Ready(out)              | 34       |  |  |  |

 Table 1
 The connections between cable and the HxC emulator board.

Notes:

- 1) Pinout according to the HP 9153B Service Manual.
- 2) All even lines are connected to their corresponding line on the HxC emulator.
- 3) The two wires from pins 3 and 15 are routed to the separate power connector of the HxC Emulator.

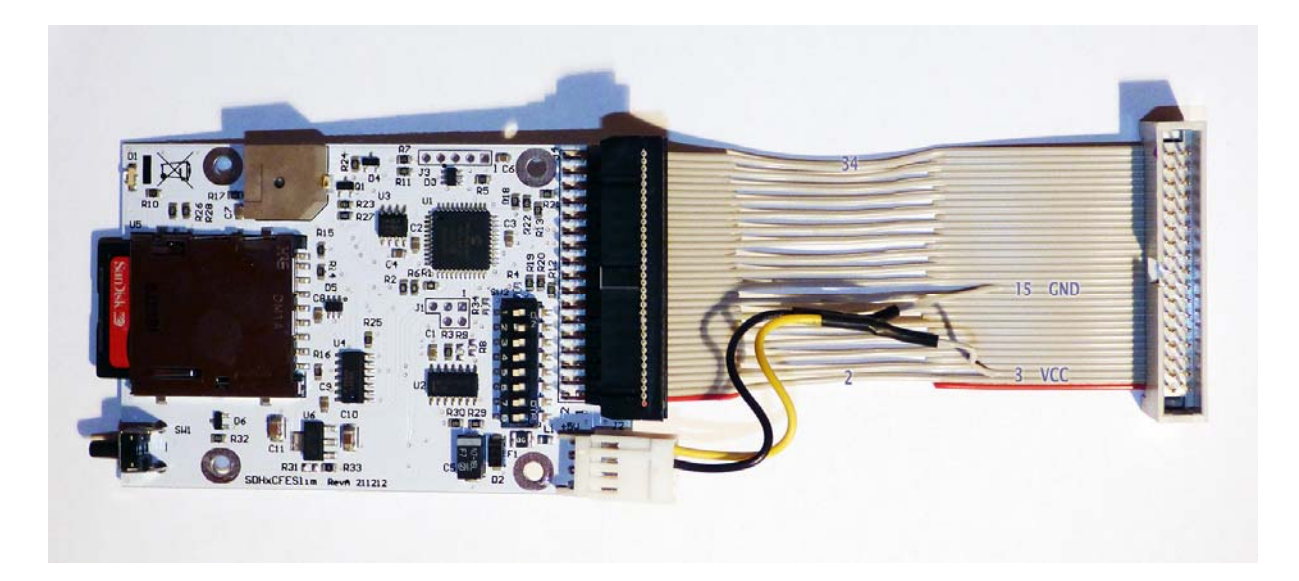

Figure 2: Adapter cable with power supply lines. All odd lines except 3 and 15 are cut. All lines with even numbers are connected to the upper row on the HxC connector. The plug on the original cable in the HP 9153 system is plugged into the connector at the right hand side.

## 1.2. Emulator Switches

On the HxC emulator only the dip switch #2 must be set to the "ON" position. All other switches are left in their "OFF" position.

## 1.3. Disk Format for Series-80 Computers

The HP Series 80 computers (HP-85, 86, 87, 9915) use a disk format which is characterized by 2 sides with 77 tracks on each side. Each track has sectors with a length of 256 bytes. Therefore the settings as shown in Figure 3 can be used to create a new raw disk (see also section 4).

Another special feature of the disk drives as used by HP is that they rotate at 600 rpm. This yields a higher data rate than e.g. on the IBM PC. Therefore the data rate must be set to 500'000 bits per second. The recording format is MFM. In the *HcX Floppy Emulator* software you can select the "Load RAW image" command button to open the "RAW File format configuration" dialog. Here you can specify the desired disk parameters.

| Track type :       Number of Track : Number of side :       Tracks of a side grouped in the file         IBM MFM       Image: Sector per track : Sector size :       Tracks of a side grouped in the file         Bitrate :       Sector per track : Sector size :       Reverse side         500000       16       256 Bytes       Reverse side         RPM :       Sector ID start :       Inter side sector       Reverse side         600       1       Image: sector numbering       Inter side sector         Interleave :       Skew :       1       0       Side based         Total Sector:       Total Size:       Format value       2464         GAP3 lenght :       PRE-GAP lenght :       0       Predefined Disk Layout       Image: sector sector         Save config       Load config       Load RAW file       Create Empty Floppy       Close         To batch convert RAW files you can use the Batch Converter function and check the RAW files mode check box.       Files       Sector                                                                                                    | 💐 RAW File format co                                                                                                    | nfiguration                            |                                                         |  |  |  |  |  |  |  |  |
|----------------------------------------------------------------------------------------------------|----------------------------------------------------------------------------------------------------|----------------------------------------|---------------------------------------------------------|--|--|--|--|--|--|--|--|
| Bitrate :       Sector per track :       Sector size :         500000       16       256 Bytes ◆       Reverse side         RPM :       Sector ID start :       Inter side sector         600       1       Inter side sector         Interleave :       Skew :       1       0         Interleave :       Skew :       1       0       Side based         Total Sector:       Total Size:       Format value       2464         GAP3 lenght :       PRE-GAP lenght :       246         GAP3 lenght :       PRE-GAP lenght :       0         Predefined Disk Layout       0       Close         Save config       Load config       Load RAW file       Create Empty<br>Floppy       Close         To batch convert RAW files you can use the Batch Converter function and check the RAW files       mode check box.       Floppy                                                                                                    | Track type :<br>IBM MFM 😫                                                                                                    | Number of Track                        | : Number of side :<br>2 Sides Sides Grouped in the file |  |  |  |  |  |  |  |  |
| RPM :       Sector ID start :       Inter side sector         600       1       Inter side sector         Interleave :       Skew :       I         1       0       Side based         Total Sector:       Total Size:       Format value         2464       630784       246         GAP3 lenght :       PRE-GAP lenght :       246         84       ♥ Auto GAP3       0         Predefined Disk Layout       ↓       Create Empty         Save config       Load RAW file       Create Empty         Floppy       Close       To batch convert RAW files you can use the Batch Converter function and check the RAW files mode check box.                                                                                                    | Bitrate :<br>500000                                                                                                    | Sector per track :<br>16               | Sector size :<br>256 Bytes 🗢 Reverse side               |  |  |  |  |  |  |  |  |
| 1       0       Side based         Total Sector:       Total Size:       Format value         2464       630784       246         GAP3 lenght :       PRE-GAP lenght :       246         GAP3 lenght :       PRE-GAP lenght :       0         Predefined Disk Layout       0       0         Predefined Disk Layout       ↓       Load RAW file       Create Empty<br>Floppy       Close         To batch convert RAW files you can use the Batch Converter function and check the RAW files mode check box.       Converter function and check the RAW files                                                                                                    | RPM :<br>600                                                                                                    | Sector ID start :<br>1<br>Interleave : | Inter side sector<br>numbering<br>Skew :                |  |  |  |  |  |  |  |  |
| Total Sector:       Total Size:       Format value         2464       630784       246         GAP3 lenght :       PRE-GAP lenght :       246         84       Image: Auto GAP3       0         Predefined Disk Layout:       0       0         Save config       Load config       Load RAW file       Create Empty<br>Floppy       Close         To batch convert RAW files you can use the Batch Converter function and check the RAW files mode check box.       Close       Close                                                                                                    |                                                                                                    | 1                                      | 0 Side based                                            |  |  |  |  |  |  |  |  |
| GAP3 lenght : PRE-GAP lenght :<br>84 Auto GAP3 0 Predefined Disk Layout Custom Disk Layout Save config Load config Load RAW file Create Empty Floppy Close To batch convert RAW files you can use the Batch Converter function and check the RAW files mode check box.                                                                                                    |                                                                                                    | Total Sector:<br>2464                  | Total Size:     Format value       630784     246       |  |  |  |  |  |  |  |  |
| Predefined Disk Layout         Custom Disk Layout         Save config         Load config         Load config         Create Empty         Floppy         Close         To batch convert RAW files you can use the Batch Converter function and check the RAW files mode check box.                                                                                                    | GAP3 lenght :<br>84                                                                                                    | Auto GAP3                              | PRE-GAP lenght :<br>0                                   |  |  |  |  |  |  |  |  |
| Custom Disk Layout       Image: Construction of the second second s | Predefined Disk Layo                                                                                                    | out:                                   |                                                         |  |  |  |  |  |  |  |  |
|                                                                                                    | Predefined DISK Layout:         Custom Disk Layout         Save config         Load config         Load RAW file         Create Empty         Floppy         Close         To batch convert RAW files you can use the Batch Converter function and check the RAW files         mode check box |                                        |                                                         |  |  |  |  |  |  |  |  |

#### Figure 3: Settings for HP-85/86/87 disk images. This information is recorded in each HFE image file.

After adjusting the values as shown in Figure 3 you should use the "Save config" command button to save the settings for this file format to a file with extension .fcf. Then you can use the "Create Empty Floppy" button to create a new disk image. This image must then be written to the SD card using the "Export" command. Use a file name of the form "DSKA0000.HFE". It is sufficient to export a single disk image to the SD card first.

For the curious: if you examine the header of a HFE file it should look like shown in Figure 4.

| 00000000 | 48 | 58 | 43 | 50 | 49            | 43            | 46            | 45            | 00            | 4D            | 02            | 00            | F4            | 01            | 00            | 00            | HXCPICFE.M |
|----------|----|----|----|----|---------------|---------------|---------------|---------------|---------------|---------------|---------------|---------------|---------------|---------------|---------------|---------------|------------|
| 00000010 | 07 | 01 | 01 | 00 | $\mathbf{FF}$ | $\mathbf{FF}$ | $\mathbf{FF}$ | $\mathbf{FF}$ | $\mathbf{FF}$ | $\mathbf{FF}$ | $\mathbf{FF}$ | $\mathbf{FF}$ | $\mathbf{FF}$ | $\mathbf{FF}$ | $\mathbf{FF}$ | $\mathbf{FF}$ |            |

Figure 4: Hex dump of the first part of a HFE file for the SONY drive used in the 9153C disk drive with HP Series-80 computers.

Besides the disk images, the emulator also needs a configuration file which controls its operating mode. You can create this file with the "SD HxC Floppy Emulator settings" command button. This displays another dialog where you enter the settings shown in Figure 5 below.

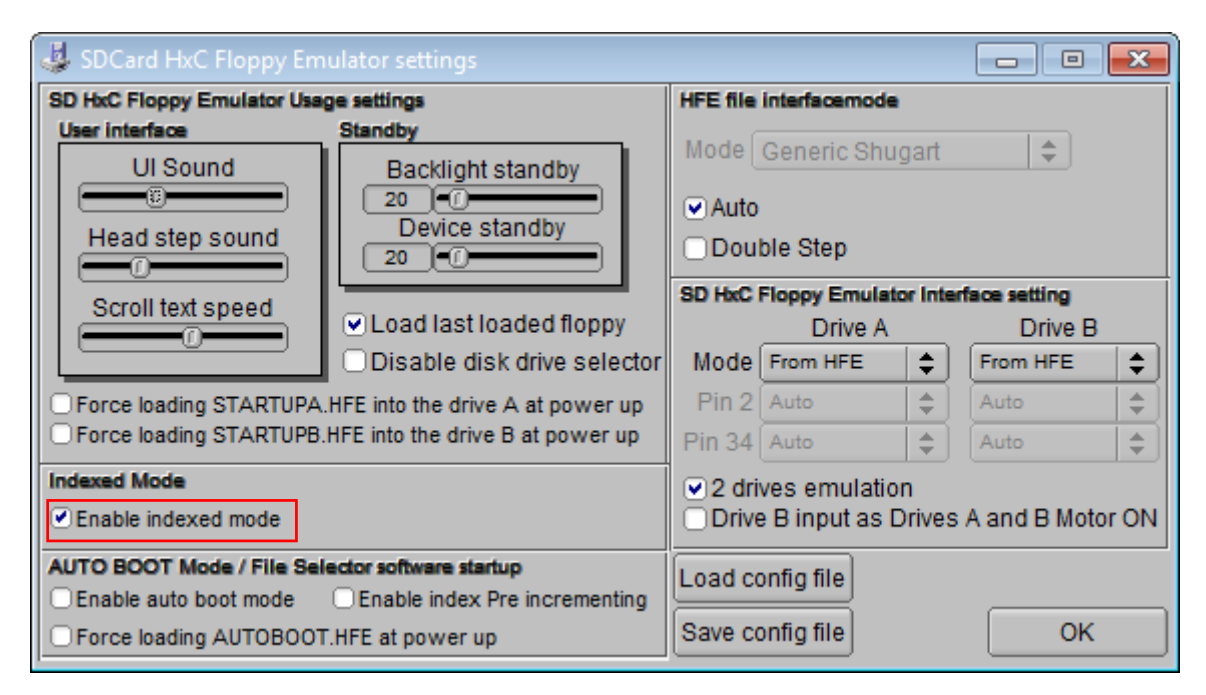

### Figure 5: Emulator configuration for HP Series-80 disks. This information is stored in the CFG file.

Make sure that the option "indexed mode" is enabled to use the numbered disk files names. Also check that the interface is set to the default value of Shugart compatible. You must save the configuration file to the SD card using the "Save config file" command button to the file named HXCSDFE.CFG.

Your SD card must finally have this configuration file plus one or more numbered disk image files in HFE format.

### 1.4. Preparing a new Disk Image

You must INITIALIZE each new disk image with the Series-80 computer. This can be affected by the well-known formatting command

```
INITIALIZE "0000",":D831"
```

Here we assume that your disk system is connected to an HP-IB interface with select code 8 and that the system has the address 3 and that the disk is unit number 1 (0 should be the hard disk). Giving the disk a volume label corresponding to the file number makes it later easier to navigate through the file sequence.

If you have initialized a first disk image, you can use the following Windows command script to create as many copies of this initialized disk image for future application as you need. Remember that you must name each file according to the "indexed" operating mode with a name like "DSKA0000.HFE", incrementing the number for each additional file. The file numbers must form a contiguous sequence, i.e. no gaps are allowed.

```
REM
REM Usage:
REM ----
REM 1) Prepare a file named DSKA0000.HFE.
     This can be produced e.g. by the Create RAW file
REM
REM
     option of the HxC Floppy Software
REM 2) Run this script.
REM
REM Actions performed:
REM -----
REM Create COUNT copies of the file with sequenced file numbers.
REM
REM Created: September 2016, Martin Hepperle
SETLOCAL ENABLEDELAYEDEXPANSION
REM number of copies to create (1...COUNT)
SET COUNT=10
REM walk through all *.hfe files
REM S=source file name, T=target file name
FOR /L %%N IN (1,1,10) DO (
    REM prepare numbered trailer part with 4 digit number
  SET K=000%%N%.hfe
    REM prepare target name, take the last 8 characters only
    SET T=DSKA!K:~-8!
    COPY DSKA0000.HFE !T! 1> NUL
)
ECHO *** %COUNT% copies of DSKA0000.HFE created.
```

## Figure 6: This command script "replicateDisk.cmd" creates copies of a first disk image for indexed operation.

When you later select the next image using the pushbutton of the emulator, it will beep once for the first file, twice for the second file etc. Holding the button longer will reset the index to the first file "DSKA0000.HFE".

## 1.5. Converting LIF Disk Images

If you have one or several disk images in LIF format (HP's Logical Interchange Format), you can easily convert these to the HFE format. Such images come e.g. with Everett Kaser's Series-80 computer emulator. The LIF format is just a sequence of "logical" sectors. There is no information about interleaving, heads or tracks. This is the same as the so called "RAW" format.

You can use the *HcX Floppy Emulator* software to convert a single file or to batch convert a larger number of files.

For batch conversion you open the "Batch converter" dialog and tick the "Treat input files as RAW files" option, which opens the "Raw File format configuration" dialog. Here you can load the configuration file with extension ".fcf" created before or specify the parameters again. When done, close this dialog.

Specify the source directory and the target directory and convert all files using the "Convert" command button.

The resulting HFE files carry the names of the input files. In order to prepare them for the "indexed mode", you must rename them. The following script does this automatically. The resulting files with numbered file names plus a text file with an index assignment catalogue are stored in a new subdirectory "HFE\_NUM". You can then copy these files to the SD(HC) card, together with the CFG file as created in section 1.3.

```
@ECHO OFF
REM This Windows Command script prepares a set of files for
REM usage in the HxC Floppy Emulator using "indexed mode".
REM
REM Usage:
REM ----
REM 1) Copy all desired named .hfe files to a empty directory.
REM These can be produced e.g. by the batch conversion
     option of the HxC Floppy Software
REM
REM A typical file name could be "HP85_StdPac.hfe"
REM 2) Run this script.
REM
REM Actions performed:
REM -----
REM 1) Create a directory HFE_NUM
REM 2) Copy each *.hfe file in the current directory to the
     directory HFE_NUM replacing the file name with
REM
REM DSK????.HFE, where ???? is a 4.digit sequential number.
REM 3) Create a file "CAT.TXT" in the directory HFE_NUM which
     contains the translation table from the original file
REM
     name to the indexed file name.
REM
REM
REM Created: September 2016, Martin Hepperle
SETLOCAL ENABLEDELAYEDEXPANSION
REM suppress error messages if directory is already existing
RMDIR /S /Q HFE_NUM 2> NUL
MKDIR HFE_NUM 2> NUL
REM create the index file
DEL HFE NUM\CAT.TXT 2> NUL
ECHO SD Card Catalog > HFE NUM\CAT.TXT
```

```
REM start numbering at zero
SET N=0
REM walk through all *.hfe files
REM S=source file name, T=target file name
FOR %%S IN (*.hfe) DO (
    ECHO %%S%
    REM prepare numbered trailer part with leading zeros
    SET K=000!N!.hfe
    REM prepare target name, take the last 8 characters only
    SET T=DSKA!K:~-8!
    COPY %%S% HFE_NUM\!T! 1> NUL
    REM add to CATalog
    ECHO !T! == %%S% >> HFE_NUM\CAT.txt
    REM increment index
    SET /A N=!N!+1
}
```

Figure 7: This command script "convertDisks.cmd" creates copies of all disk images renamed for indexed operation plus an index file.

#### **Other SONY Floppy Disk Drives** 2.

Used in in older HP gear, e.g. early 9153A, 9114 A and B, 9121, 9122, and 9133 variants. These have 26 pin connectors and a separate power connector with +5V, +12V and GND. Square eject button.

The HP part number of the drive is 9114-69511. The manufacturers designations are SONY OA-D32W, and OA-D32V. The uses MFM recording scheme at 600 rpm. Tracks are numbered 0-69, sector IDs are 1-16. The sector size is HP typical with 256 bytes. The typical capacity is 270 KBytes (SS,DD).

I have not yet tried to connect a HxC Emulator to these systems.

| Sp | ecif | icat | ions |
|----|------|------|------|

|                                  | OA-D               | 32W               | 0A-D                | 32V           | PIN NO | Description       | Mnemonic |
|----------------------------------|--------------------|-------------------|---------------------|---------------|--------|-------------------|----------|
|                                  |                    | DOUBLE            |                     | DOUBLE        | 1      | Motor On          | MTON     |
|                                  | DENGITI            | DENGITT           | DENGITI             | DENSIT        | 2      | Drive Select 0    | SELECT 0 |
| Capacity                         |                    |                   |                     |               | 3      | Disk Change       | DSKCHG   |
| Unformatted Per Disk             | 500 Kbytes         | 1.0 Mbytes        | 250 Kbytes          | 500 Kbytes    | 4      | Drive Select 1    | SELECT 1 |
| Unformatted Per Track            | 3,125 Kbytes       | 6.25 Kbytes       | 3.125 Kbytes        | 6.25 Kbytes   | 5      | Disk Change Reset | CHGRST   |
| BUNST TRANSFER RATE              | 250 Kbits/sec      | 500 Kbits/sec     | 250 Kbits/sec       | 500 Kbits/sec | 6      | Direction Select  | DIRTN    |
| Access Time                      | 1 1 1              |                   | 1                   |               | 7      | Return            | RETURN   |
| Track to Track                   | 12 m               | nsec.             | 12 1                | nsec.         | 8      | Step              | STEP     |
| A verage*                        | 350 n              | nsec.             | 350 r               | nsec.         | 9      | Return            | RETURN   |
| Settling Time                    | 30 n               | nsec.             | 30 r                | nsec.         | 10     | Write Data        | WRTDATA  |
| Head Load Time                   | 60 n               | nsec,             | 60 r                | nsec.         | 11     | Return            | RETURN   |
| Average Latency                  | 50 n               | nsec.             | 50 r                | nsec.         | 12     | Write Cate        | WRICATE  |
| Functional                       |                    |                   |                     |               | 13     | Peturn            | RETURN   |
| Rotational Speed                 | 600 F              | PM                | 600 F               | RPM           | 1.1    | Head Load         | HDIOAD   |
| Recording Density (inside track) | 4359 bpi           | 8717 bpi          | 4094 bpi            | 8187 bpi      | 15     | Redu Loau         | RETURN   |
| Track density                    | approx.            | 135 TPI           | approx.             | 135 TPI       | 15     | Ketum             | KETUKN   |
| Cylinders                        | 80                 | )                 | 8                   | D             | 10     | Head Select       | HDSL     |
| Tracks                           | 160                |                   | 8                   | D             | 17     | Return            | RETURN   |
| R/W Heads                        | 2                  | 2                 |                     | 1             | 18     | Index             | INDEX    |
| Encoding Method                  | FM, M              | MFM               | FM, 1               | MFM ·         | 19     | Return            | RETURN   |
| Heat Dissipation                 | 1                  |                   |                     |               | 20     | Track00           | TRK00    |
| Operating Mode (Head Load)       | 6.0                | w                 | 6.0                 | w             | 21     | Return            | RETURN   |
| Standby mode (Head Unload)       | 3.9                | w                 | 3.9                 | w             | 22     | Write Protect     | WRTPRT   |
| Media Requirements               | SONY OF            | 4-04440           | SONY OF             | M D2440       | 23     | Return            | RETURN   |
| 3.5" x 3.7" (90 mm x 94 mm)      | 30111 0            |                   | 30000               |               | 24     | Read Data         | RDDATA   |
|                                  |                    |                   | I                   |               | 25     | Return            | RETURN   |
| *Average access time = 1         | 1/3 x (Track Nos.) | x (Track to track | time) + (Settling T | 'ime)         | 26     | Ready             | READY    |

\*Average access time = 1/3 x (Track Nos.) x (Track to track time) + (Settling Time)

| HxC  | SONY Connector              |     |     |                               |        |  |  |  |  |
|------|-----------------------------|-----|-----|-------------------------------|--------|--|--|--|--|
| pin  | Signal                      | pin | pin | Signal                        | pin    |  |  |  |  |
| 16   | Motor On (in)               | 1   | 2   | Drive Select 0 (in)           | to 10? |  |  |  |  |
| 2    | Disk Change Indicator (out) | 3   | 4   | Drive Select 1 (in)           | n.c.?  |  |  |  |  |
| n.c. | Disk Change Reset (in)      | 5   | 6   | Direction Select (in)         | to 18  |  |  |  |  |
|      | GND                         | 7   | 8   | Step (in)                     | to 20  |  |  |  |  |
|      | GND                         |     | 10  | Write Data (in)               | to 22  |  |  |  |  |
|      | GND                         | 11  | 12  | Write Enable (in)             | to 24  |  |  |  |  |
|      | GND                         | 13  | 14  | Head Load (in)                | to ?   |  |  |  |  |
|      | GND                         | 15  | 16  | Head Select (in)              | to 32  |  |  |  |  |
|      | GND                         | 17  | 18  | Index Pulse (out)             | to 8   |  |  |  |  |
|      | GND                         | 19  | 20  | Track 0 Indicator (out)       | to 26  |  |  |  |  |
|      | GND                         | 21  | 22  | Write Protect Indicator (out) | to 28  |  |  |  |  |
|      | GND                         | 23  | 24  | Read Data (out)               | to 30  |  |  |  |  |
|      | GND                         | 25  | 26  | Drive Ready (out)             | to 34  |  |  |  |  |

#### Table 2 The connections between cable and the HxC emulator board.

Has a switch with 4 positions for drive select. Select lines 0 and 1 work in binary (11=1, 01=2, 10=3, 00=4). The head load signal lowers the head to the surface.

| <b>Power Connector</b> |          |  |  |  |  |  |  |  |  |
|------------------------|----------|--|--|--|--|--|--|--|--|
| 1                      | +5V      |  |  |  |  |  |  |  |  |
| 2                      | GND (5V) |  |  |  |  |  |  |  |  |

| 3 | GND (12V) |
|---|-----------|
| 4 | 12V       |

Table 3The pinout of the power connector. Only 5V and GND line should be routed to the HxC<br/>emulator board.

## 3. Tandon Floppy Disk Drive TM-100-2A

This 5-1/4" disk drive was used in the IBM PC and other computers as well as in in older HP gear, for example in the 9130 drives for the HP 86A.

### 3.1. Connection

The Tandon drive uses a 34 pin edge connector and a separate power connector with +5V, +12V and GND. The wiring scheme is straightforward. However, in the plug mounted on the cable not all pins are present. Thus, the higher drive select signals are missing as each drive is wired as drive "0".

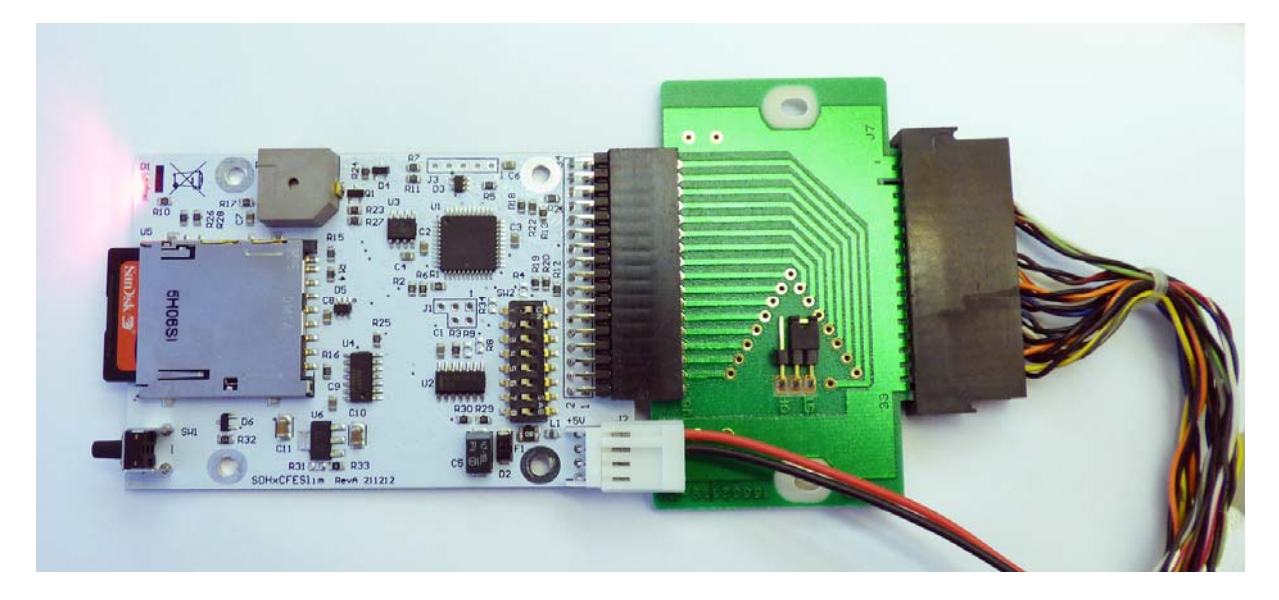

Figure 8: A simple adapter was used to connect the HxC Emulator to the edge connector provided by the HP 86A computer. These adapters were supplied in the 1980s with TEAC 3.5" floppy disk drives. The power supply is connected to the separate 5V/12V connector.

| HxC | Tandon Connector |     |     |                               |     |  |  |  |  |
|-----|------------------|-----|-----|-------------------------------|-----|--|--|--|--|
| pin | Signal           | pin | pin | Signal                        | pin |  |  |  |  |
| 1   | GND              | 1   | 2   | connector clamp (n.c.)        | 2   |  |  |  |  |
| 3   | GND              | 3   | 4   | spare (n.c.)                  | 4   |  |  |  |  |
| 5   | GND              | 5   | 6   | Drive Select 3 (in) (n.c.)    | 6   |  |  |  |  |
| 7   | GND              | 7   | 8   | Index Pulse (out)             | 8   |  |  |  |  |
| 9   | GND              | 9   | 10  | Drive Select 0 (in)           | 10  |  |  |  |  |
| 11  | GND              | 11  | 12  | Drive Select 1 (in) (n.c.)    | 12  |  |  |  |  |
| 13  | GND              | 13  | 14  | Drive Select 2 (in) (n.c.)    | 14  |  |  |  |  |
| 15  | GND              | 15  | 16  | Motor On (in)                 | 16  |  |  |  |  |
| 17  | GND              | 17  | 18  | Direction Select (in)         | 18  |  |  |  |  |
| 19  | GND              | 19  | 20  | Step (in)                     | 20  |  |  |  |  |
| 21  | GND              | 21  | 22  | Write Data (in)               | 22  |  |  |  |  |
| 23  | GND              | 23  | 24  | Write Enable (in)             | 24  |  |  |  |  |
| 25  | GND              | 25  | 26  | Track 0 Indicator (out)       | 26  |  |  |  |  |
| 27  | GND              | 27  | 28  | Write Protect Indicator (out) | 28  |  |  |  |  |

| 29 | GND | 29 | 30 | Read Data (out)        | 30 |
|----|-----|----|----|------------------------|----|
| 31 | GND | 31 | 32 | Head Select (in)       | 32 |
| 33 | GND | 33 | 34 | connector clamp (n.c.) | 34 |

Table 4The connections between cable and the HxC emulator board. The lines with grayed text are<br/>not connected. Thus only drive select "0" is used.

## 3.2. Emulator Switches

On the HxC emulator only the dip switch #1 (ID0A) must be set to the "ON" position. All other switches are left in their "OFF" position.

## 4. Predefined LIF Formats in the HxC Floppy Emulator Software

The HxC Floppy Emulator software contains four predefined LIF image file formats. These can be used to export empty LIF images with the volume header "HPLIF" and an empty directory structure.

| Form   | Capacity | tracks | sides | side | RPM | <u>bits</u><br>second | sectors<br>track |
|--------|----------|--------|-------|------|-----|-----------------------|------------------|
| 5-1/4" | 264      | 40     | 2     | 560  | 300 | 250'000               | 16               |
| 3-1/2" | 264      | 66     | 1     | 1056 | 600 | 500'000               | 16               |
| 3-1/2" | 616      | 80     | 2     | 1280 | 600 | 500'000               | 16               |
| 3-1/2" | 1232     | 80     | 2     | 2560 | 600 | 500'000               | 32               |

 Table 5
 The predefined and already formatted LIF images available.

All use "GENERIC\_SHUGART\_DD\_FLOPPYMODE" and "ISOIBM\_MFM\_ENCODING".

Note that the predefined 5-1/4" format uses more tracks than necessary – 35 would be sufficient. According to the hardware and software description of these drives and HP systems the disk drives should be formatted with 35 tracks and 16 sectors. The preformatted files work and contain en empty disk image. The superfluous tracks seem to be no problem.

However, in both cases a formatting operation (using INITIALIZE) fails after an irregular number of tracks have been formatted. Often 7, 14 or 21 tracks are formatted before the failure occurs. <u>Therefore one must avoid to format the image in the HP system.</u>

It is unclear why this does not work. In case of the SONY 3-1/2" disks in the 9153C disk drive system formatting is no problem.

Interleave: The preformatted image uses the sector sequence 0,8,1,9,2,10,3,11,4,12,5,13,6,14,7,15 so that every second sector is skipped.